# CARA MEMBUAT BROSUR SAMPAN SEAFOOD DENGAN MENGGUNAKAN ADOBE PHOTOSHOP CS3

1. Buka adobe photoshop cs 3

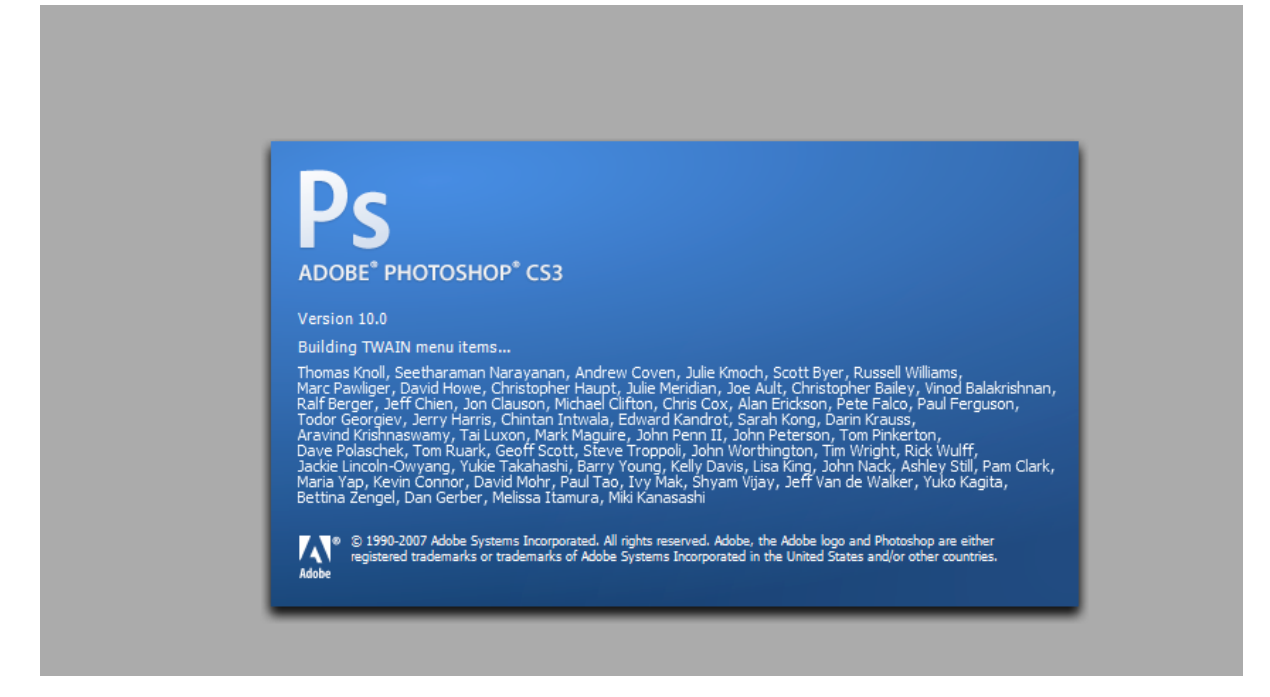

2. Maka akan muncul tampilan photoshop.

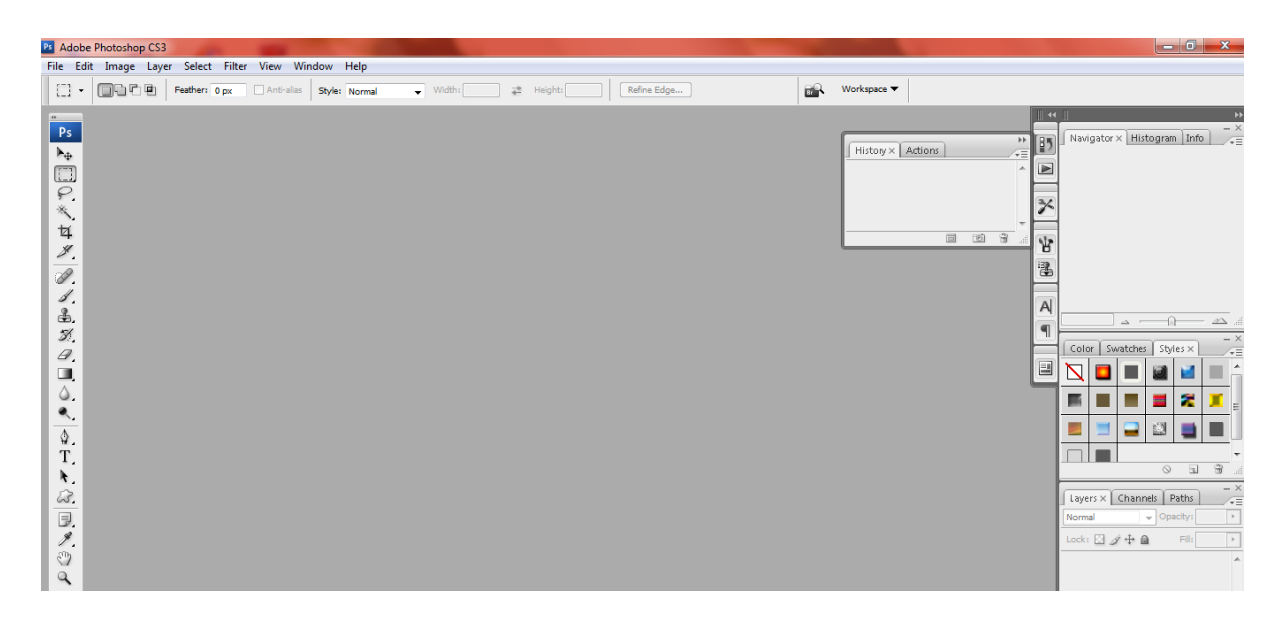

## 3.Buka layer baru.

| Ps Adobe Photoshop CS3                               | -                |               |            |      | Sec.      | and the same in the |  |     |                   |          | - <b>0</b> ×                  |
|------------------------------------------------------|------------------|---------------|------------|------|-----------|---------------------|--|-----|-------------------|----------|-------------------------------|
| File Edit Image Layer Select Filter View Window Help |                  |               |            |      |           |                     |  |     |                   |          |                               |
| New                                                  | Ctrl+N           | Style: Normal | - W        | dth: | 🖆 Height: | Refine Edge         |  | 89. | Workspace 🔻       |          |                               |
| Open                                                 | Ctrl+O           |               |            |      |           |                     |  | _   |                   |          |                               |
| Browse                                               | Alt+Ctrl+O       |               |            |      |           |                     |  |     |                   |          |                               |
| Open As<br>Open As Smoot Object                      | Alt+Shift+Ctrl+O |               |            |      |           |                     |  |     | History X Actions | *        | Navigator × Histogram Info    |
| Open As smart Object                                 | ,                |               |            |      |           |                     |  |     | Through Theory    |          | 1                             |
| Davies Central                                       |                  |               |            |      |           |                     |  |     |                   |          |                               |
| Device Central                                       |                  |               |            |      |           |                     |  |     |                   | 7        |                               |
| Close                                                | Ctrl+W           |               |            |      |           |                     |  |     |                   | -        | -                             |
| Close All                                            | Alt+Ctrl+W       |               |            |      |           |                     |  |     |                   | <u> </u> |                               |
| Close and Go To Bridge                               | Shift+Ctri+W     |               |            |      |           |                     |  |     |                   |          |                               |
| Save As                                              | Shift+Ctrl+S     |               |            |      |           |                     |  |     |                   |          |                               |
| Check In                                             |                  |               |            |      |           |                     |  |     |                   | A        | n                             |
| Save for Web & Devices                               | Alt+Shift+Ctrl+S |               |            |      |           |                     |  |     |                   |          |                               |
| Revert                                               | F12              |               |            |      |           |                     |  |     |                   |          | Colum Combation Challense - X |
| Place                                                |                  |               |            |      |           |                     |  |     |                   |          | Color Swatches Styles X       |
| Import                                               | •                |               |            |      |           |                     |  |     |                   |          |                               |
| Export                                               | •                |               |            |      |           |                     |  |     |                   |          | ▋■ ■ ■ ■ ≈ 薬 ェ                |
| Automate                                             | ,                |               |            |      |           |                     |  |     |                   |          |                               |
| Scripts                                              | •                |               |            |      |           |                     |  |     |                   |          |                               |
| File Info                                            | Alt+Shift+Ctrl+I |               |            |      |           |                     |  |     |                   |          |                               |
| Page Setup                                           | Shift+Ctrl+P     |               |            |      |           |                     |  |     |                   |          | Lavers X Channels Daths - X   |
| Print                                                | Ctrl+P           |               |            |      |           |                     |  |     |                   |          | Normal - Onachy               |
| Print One Copy                                       | Alt+Shift+Ctrl+P |               |            |      |           |                     |  |     |                   |          |                               |
| Exit                                                 | Ctrl+Q           |               |            |      |           |                     |  |     |                   |          |                               |
| Q                                                    |                  |               |            |      |           |                     |  |     |                   |          |                               |
|                                                      |                  |               |            |      |           |                     |  |     |                   |          |                               |
|                                                      |                  |               |            |      |           |                     |  |     |                   |          |                               |
|                                                      |                  |               |            |      |           |                     |  |     |                   |          |                               |
|                                                      |                  |               |            |      |           |                     |  |     |                   |          |                               |
| 2                                                    |                  |               |            |      |           |                     |  |     |                   |          | ∞ #. D Ø. ⊐ ∃ 3 ∦             |
| 🙆 🙆 🚞                                                | 1 🖸 🎯            | Ps            | <i>(</i> ) |      |           |                     |  |     |                   | IN       | ▲ P* (P all (P) 7:38          |

#### 4. Atur ukuran layer anda menjadi 20x15 cm

| Ps Adobe Photoshop CS3                                                                                                    | Annual Mand Sol                                                                                                | _ 0 ×                      |
|----------------------------------------------------------------------------------------------------|----------------------------------------------------------------------------------------------------|----------------------------|
| File Edit Image Layer Select Filter View Window Help                                                                                                    |                                                                                                    |                            |
| Feather: 0 px Anti-alias Style: Normal                                                                                                    | ▼         Width:         2         Height:         Refine Edge                                                 |                            |
| Image: Second second second | New New Name: Untitled-1 New Name: Untitled-1 New New Name: Untitled-1 New New New New New New New New New New | Nevigator × Histogram Info |
| 🙆 🖉 🚞 🖸 🕘 🖪 🤞                                                                                                    |                                                                                                    | ▲ 📴 🚓 🕸 7:39<br>01/11/2012 |

#### 5. Masukkan Gambar Background

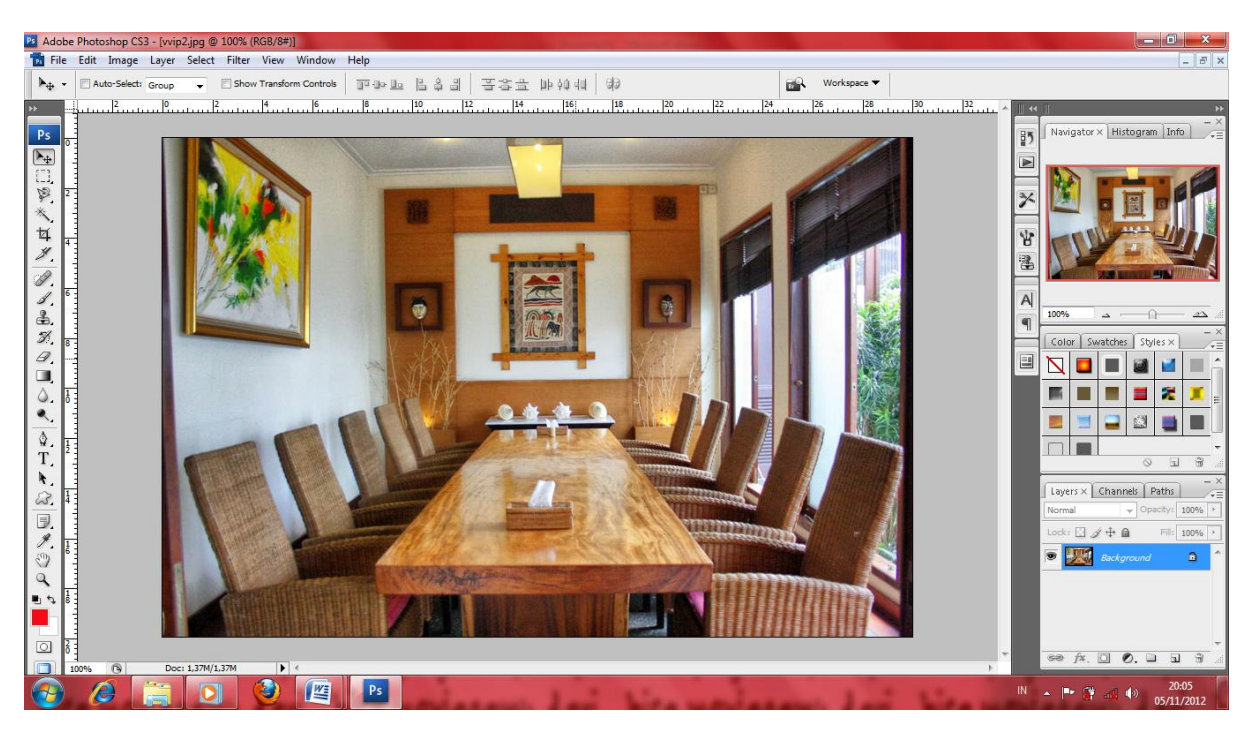

6. Setelah baground dipilih ,lalu edit dengan memasukkan logo sampan seafood

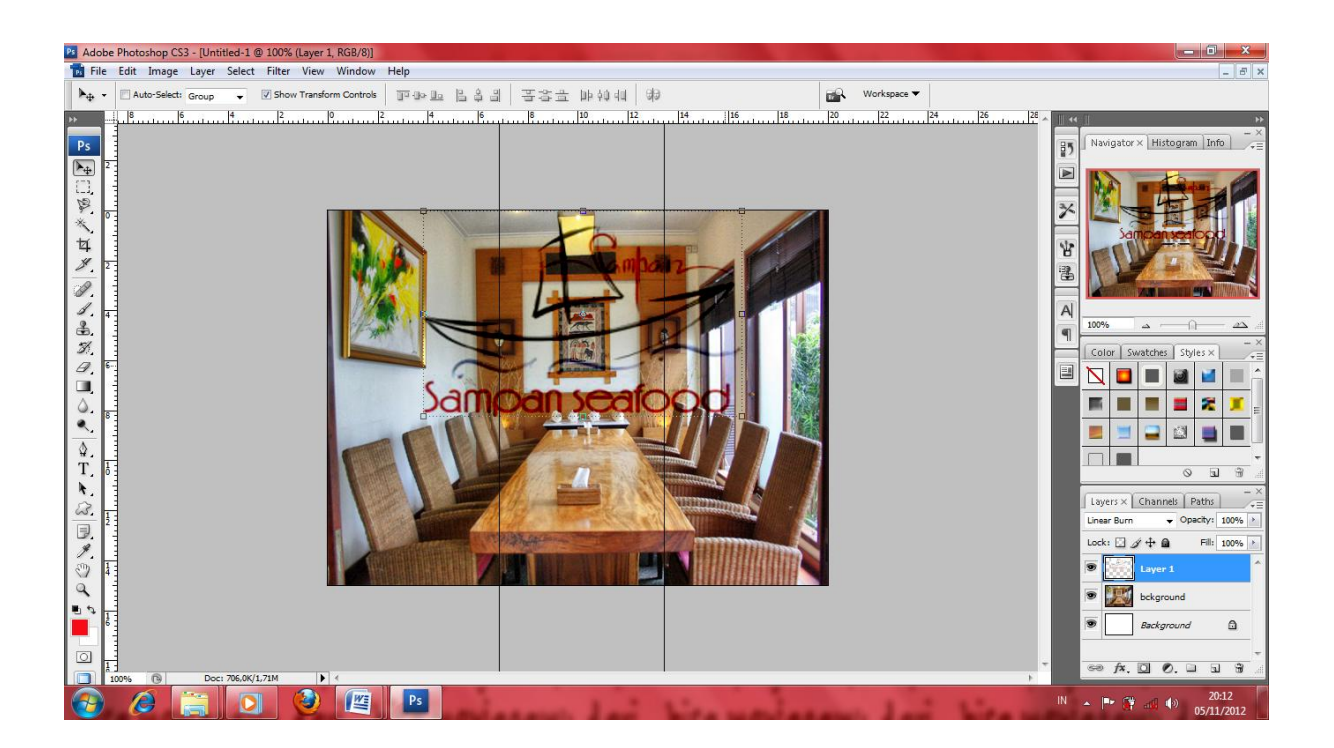

7. Tuliskan ,nama menu2 yang ada di sampan seafood

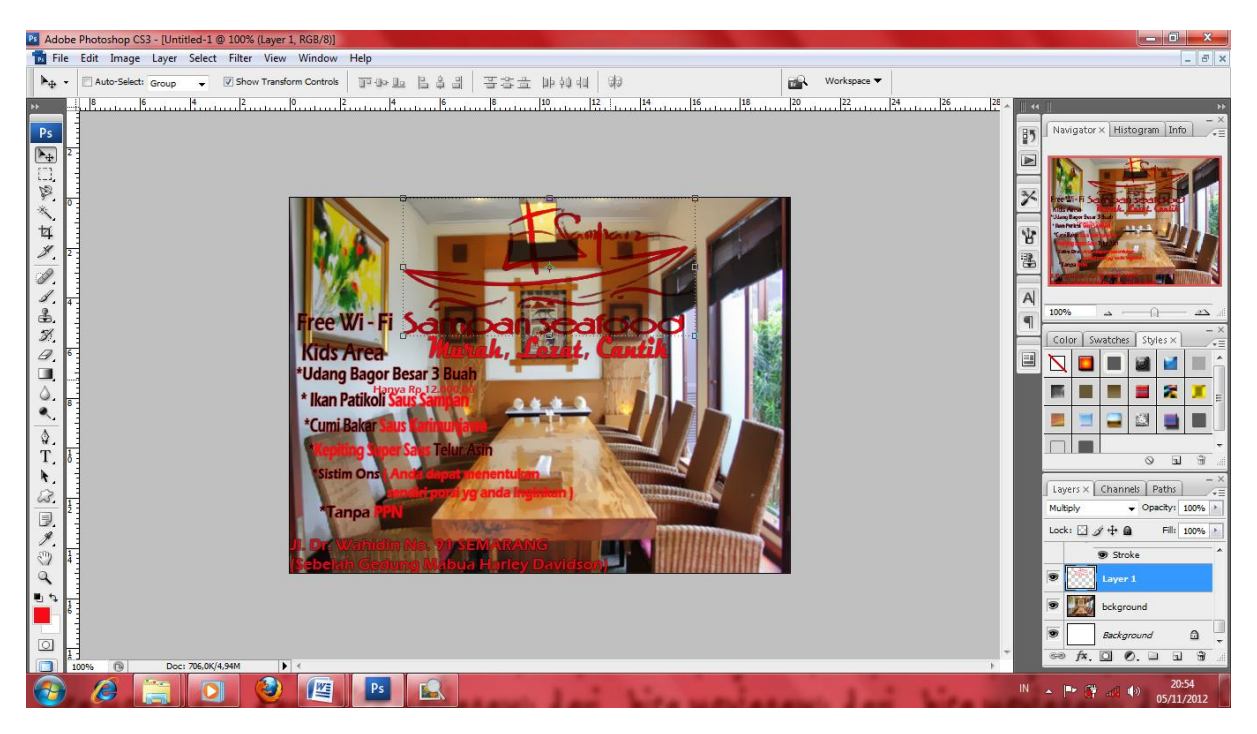

#### 8. Kemudian masukkan gambar2 masakan

### kedalam layer

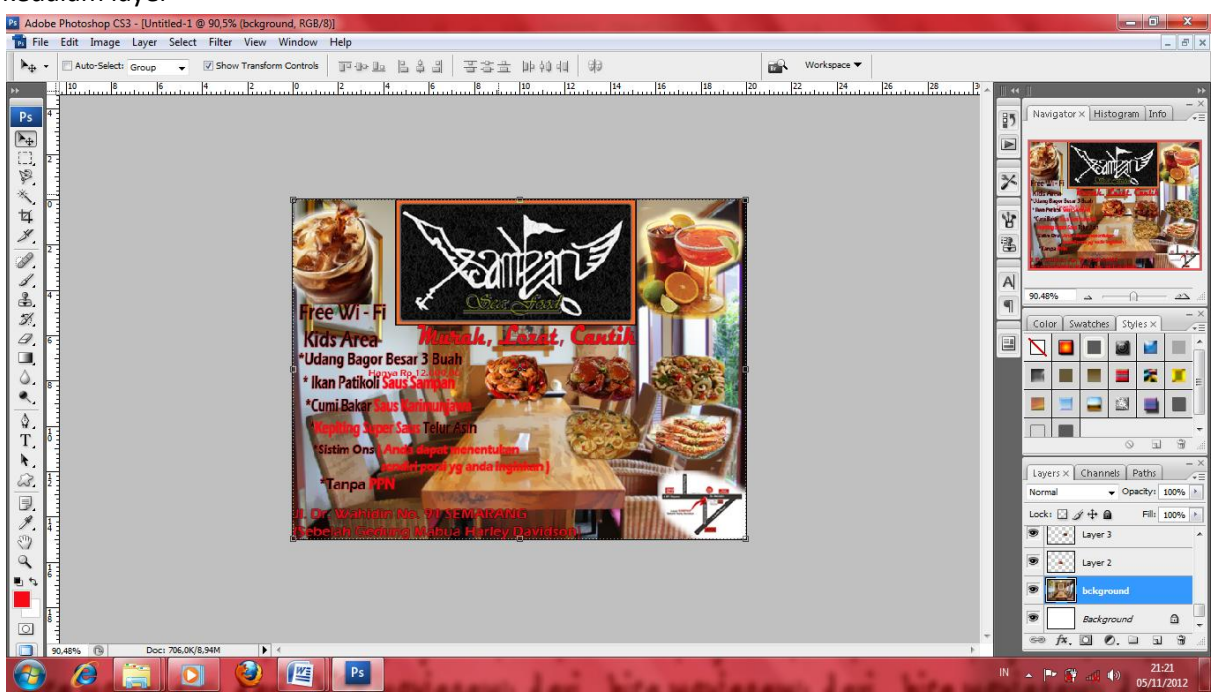

9. setelah editan sesuai dengan selera anda

anda bisa menyimpan nya dengan format psd dan jpeg

| Ps Adol         | e Photoshop CS3 - [Untitled-1 @ 90,5% (bckground, RGB/8)] |                |                      |                               |                                                                                                    |                |                                                                                                    |
|-----------------|-----------------------------------------------------------|----------------|----------------------|-------------------------------|----------------------------------------------------------------------------------------------------|----------------|----------------------------------------------------------------------------------------------------|
| 📷 File          | Edit Image Layer Select Filter View Window He             | p              |                      |                               |                                                                                                    |                | ×                                                                                                    |
| ▶⊕ -            | Auto-Select: Group 🗸 📝 Show Transform Controls            | Save As        |                      |                               | and the second second se |                |                                                                                                    |
| <b>&gt;&gt;</b> |                                                           | 👍 🧼 🛛 Save in: | 🔒 newnew             |                               | - E 🖆 O                                                                                                    | 8 8.8.         | *                                                                                                    |
| Ps              | 4                                                         |                | Mamo                 | A Cine Chabus                 | Turne                                                                                                    | Data Medified  | Navigator × Histogram Info                                                                                                    |
| ▶.              |                                                           | My Documents   | Name                 | 3/2€ 3/2/05                   | Type                                                                                                    | A late mounieu |                                                                                                    |
|                 | 2                                                         | My Pictures    |                      |                               |                                                                                                    |                | Sanfard 🔊                                                                                                    |
| *               |                                                           | Network        |                      |                               |                                                                                                    |                | Ter Wi-Fi                                                                                                    |
| 12              |                                                           | Version Cue    |                      |                               |                                                                                                    |                | The first and the second second                                                                                                    |
| 1.              |                                                           |                |                      |                               |                                                                                                    |                | Travel and the second second s |
| ø.              |                                                           |                |                      |                               |                                                                                                    |                | 2 Contraction of The                                                                                                    |
| 1.              | -<br>-                                                    |                |                      |                               |                                                                                                    |                | 90.48% <u>a</u> <u>a</u>                                                                                                    |
| 3               | Free                                                      |                |                      |                               |                                                                                                    | -              | Color Swatches Styles X                                                                                                    |
| Ø               | Kids7                                                     | · · · · ·      | ·                    |                               |                                                                                                    | 4              |                                                                                                    |
|                 | <b>Udang</b>                                              | File name:     | sampan               |                               |                                                                                                    | •              |                                                                                                    |
| ě               | * Ikan P                                                  | Eormat:        | Photoshop (*.P       | PSD;*.PDD)                    |                                                                                                    | •              |                                                                                                    |
| -               | Cumit                                                     |                | Save Option<br>Save: | Annotations                   |                                                                                                    |                |                                                                                                    |
| T.              | 1                                                         |                |                      | Alpha Channels Spot Colors    |                                                                                                    |                |                                                                                                    |
| N               |                                                           |                |                      | ✓ Layers                      |                                                                                                    |                | Lavers X Channels Paths - ×                                                                                                    |
| <u>63.</u>      |                                                           |                | Color:               | Use Proof Setup: Working CMYK |                                                                                                    |                | Vormal Vormal Vormal                                                                                                    |
| 9               |                                                           |                |                      | ICC PIONE: SKOD IEC01900-2.1  |                                                                                                    |                | .ock: 🖸 🌶 💠 🔒 🛛 Fill: 100% 🕑                                                                                                    |
| Ó               | <sup>4</sup>                                              |                | ✓ Thumbn             | al Vise Lower Case Extension  |                                                                                                    |                | Layer 3 ^                                                                                                    |
| ٩               |                                                           |                |                      |                               |                                                                                                    |                | Layer 2                                                                                                    |
| 90              |                                                           |                |                      |                               |                                                                                                    |                | bckground                                                                                                    |
|                 |                                                           | Use OS Dialog  |                      |                               | Save                                                                                                    | Cancel         | Background                                                                                                    |
|                 |                                                           |                | _                    |                               |                                                                                                    |                | ⇔ f×. □ 0. □ □ 3                                                                                                    |
|                 |                                                           | Ps 🔍           |                      |                               |                                                                                                    | IN             | 21:23                                                                                                    |
| V               |                                                           | AVIRA          |                      | the second second             | 1.00                                                                                                    | the second     | 05/11/2012                                                                                                    |